# Οδηγός Παραλαβής Ηλεκτρονικών επιδόσεων από το Κτηματολόγιο <sup>Έκδοση 1.0</sup> 12/10/2023

## Παραλαβή email

Μόλις τελεστεί μία ηλεκτρονική επίδοση εγγράφων από Δικαστικό Επιμελητή (μέσω του portal.odee.gr), ο παραλήπτης του Κτηματολογίου παραλαμβάνει το παρακάτω email:

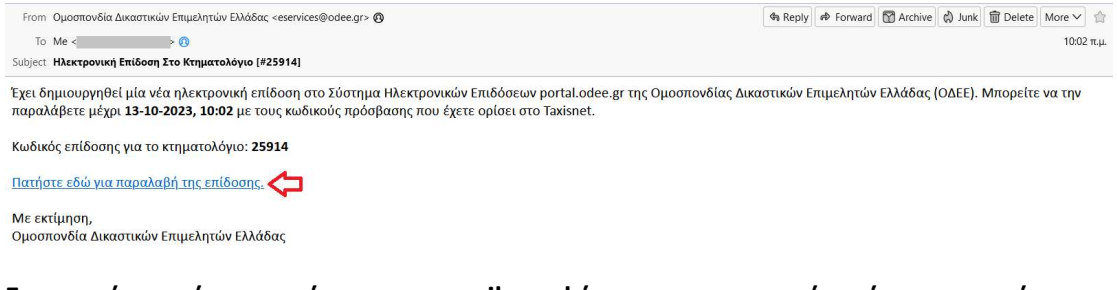

# Επισημαίνεται ότι στο κείμενο του email αναφέρεται η ημερομηνία μέχρι την οποία μπορείτε να παραλάβετε την επίδοση.

Επιπλέον υπάρχει ένα σύνδεσμος (link) με τον οποίο ξεκινάει η διαδικασία της παραλαβής της επίδοσης.

## Άνοιγμα Πλοηγού

Μετα την παραλαβή του παραπάνω email, ανοίγετε έναν πλοηγό (π.χ. Google Chrome). Ο Internet Explorer δεν υποστηρίζεται πλέον από την Microsoft για λόγους ασφαλείας.

Στη συνέχεια ανοίγετε ένα νέο παράθυρο ανώνυμης περιήγησης:

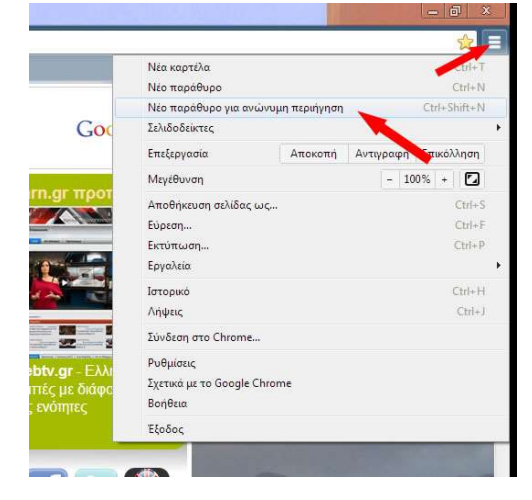

### Άνοιγμα συνδέσμου από το email

Κάνετε αντιγραφή (δεξί κλικ με το ποντίκι) τον υπερσύνδεσμο (link) Πατήστε εδώ για παραλαβή της επίδοσης και επικόλληση στη γραμμή διευθύνσεων του πλοηγού.

Θα πρέπει να βλέπετε την παρακάτω σελίδα:

| 💿 Σύνδεση Χρήστη   Ομοσπονδία 🗙 🕂                             |                                                                                                    |                                 |                         |       | ~     | - 0       | × |
|---------------------------------------------------------------|----------------------------------------------------------------------------------------------------|---------------------------------|-------------------------|-------|-------|-----------|---|
| ← → C ☆ ♠ portal.odee.gr/user/login?destination=/eservices/mu | tistep-zero-receiver?nid=25914                                                                                                    |                                 | o <del>.</del>          | * • * | * 🗆 🖨 | lncognito |   |
|                                                               | АРХІКН ОДН                                                                                                    | ΓΙΕΣ • ΕΠΙΚΟΙΝΩΝΙΑ<br>ΑΝΑΖΗΤΗΣΗ | ΗΛΕΚΤΡΟΝΙΚΟ ΤΑΧΥΔΡΟΜΕΙΟ |       |       |           |   |
| Σύνδεση Χρήστη                                                |                                                                                                    |                                 |                         |       |       |           |   |
| Σύνδεση Χρήστη Επαναφορά                                      | ι του κωδικού σας                                                                                                    |                                 |                         |       |       |           |   |
|                                                               | Ονομα Χρήστη *           Εαθγετε το όνωμε χρήστη (username).           Συνθηματικό *           Εσσηγετε πον κωθικά πράφβασης (pesswont).           Σύνθεκση Χρήστη |                                 |                         |       |       |           |   |
| ΣΥΝΔΕΣΗ ΜΕΣΩ GSIS ΓΙΑ ΠΑΡ.<br>Είσοδος με κωδικούς TaxisNet    | νΛΑΒΗ ΕΠΙΔΟΣΗΣ                                                                                                    |                                 |                         |       |       |           |   |

#### Είσοδος με κωδικούς TaxisNet

Πατάτε στο κουμπί Είσοδος με κωδικούς TaxisNet και κάνετε είσοδο με τα στοιχεία σας.

| ΟΔΕΕ                              |  |
|-----------------------------------|--|
| Είσοδος με κωδικούς TaxisNet      |  |
| Είσοδος σαν <b>Φυσικό Πρόσωπο</b> |  |
| Είσοδος σαν <b>Υπάλληλος</b>      |  |
|                                   |  |

Αν διαθέτετε κωδικούς δημόσιας διοίκησης στην υπηρεσία σας, εισέρχεστε σαν Υπάλληλος, ειδάλλως αν έχετε μόνο τους προσωπικούς κωδικούς TaxisNet εισέρχεστε σαν Φυσικό Πρόσωπο.

## Παραλαβή επίδοσης

Αφού συνδεθείτε με τους κωδικούς TaxisNet θα ανακατευθυνθείτε στη σελίδα της ΟΔΕΕ και θα πρέπει να βλέπετε την παρακάτω σελίδα:

#### Βήμα 1/4

| 💿 Παραλαβή Επίδοσης (Βήμα 1/4) 🗙 🕂                                                                                |                                        |                    |                          |                                      |    | ~ | - c      | ) ×    |
|----------------------------------------------------------------------------------------------------|----------------------------------------|--------------------|--------------------------|--------------------------------------|----|---|----------|--------|
| $\leftrightarrow$ $\rightarrow$ <b>C</b> $\triangle$ <b>portal.odee.gr</b> /eservices/multistep-zero-receiver?nid | =25914                                 |                    |                          | Ø \$                                 | \$ |   | 😸 Incogr | iito 🔅 |
| Ομοσπονδία<br>Δικαστικών<br>Επιμέλιτών                                                                            | APXIKH                                 | ΟΔΗΓΙΕΣ -          | ΕΠΙΚΟΙΝΩΝΙΑ<br>ΑΝΑΖΗΤΗΣΗ | ΗΛΕΚΤΡΟΝΙΚΟ ΤΑΧΥΔΡΟΜΕΙΟ              |    |   |          |        |
| Η παραλαβή του εγγράφου επίδ                                                                                      | οσης θα λήξει στις 13-10-2023 10:02:16 |                    |                          |                                      |    |   |          |        |
| Παραλαβή Επίδοσης (Βήμα                                                                                           | (1/4)                                  |                    |                          |                                      |    |   |          |        |
| Έχετε λάβει ειδοποίηση για παραλ                                                                                  | αβή επίδοσης που σας αφορά             |                    |                          | ΗΛΕΚΤΡΟΝΙΚΗ ΕΠΙΔΟΣΗ                  |    |   |          |        |
| Δικαστικός Επιμελητής:                                                                                            | με Α.Μ.:                               | του Εφετείου: Α    | ΘΗΝΩΝ                    | <ul> <li>Οι Επιδόσεις μου</li> </ul> |    |   |          |        |
| Τίτλος Κτηματολογικού Γραφείο<br>ΑΦΜ Παραλήπτη:<br>Ονοματεπώνυμο Εκπροσώπου:                                      | υ: Δοκιμαστικό Κτηματολογικό Γραφείο   |                    |                          | ΕΙΣΤΕ ΣΥΝΔΕΔΕΜΕΝΟΣ<br>• Αποσύνδεση   |    |   |          |        |
| 🗆 Δηλώνω υπεύθυνα ότι είμαι ο νό                                                                                  | μιμος παραλήπτης                       |                    |                          |                                      |    |   |          |        |
| Εφόσον είστε σίγουρος/η για τα<br>επίδοσης:                                                                       | ιραπάνω στοιχεία, προχωρήστε στην επι  | σκόπηση και υπογρα | αφή της έκθεσης          |                                      |    |   |          |        |
| Επόμενο                                                                                                    |                                        |                    |                          |                                      |    |   |          |        |
|                                                                                                    |                                        |                    |                          |                                      |    |   |          |        |
|                                                                                                    |                                        |                    |                          |                                      |    |   |          |        |

Στη σελίδα αναγράφονται πληροφορίες όπως

- Χρόνος λήξης παραλαβής
- Στοιχεία του Δικαστικού Επιμελητή που την ξεκίνησε
- Τίτλος Κτηματολογικού γραφείου
- ΑΦΜ Παραλήπτη
- Ονοματεπώνυμο Εκπροσώπου (υπαλλήλου που παραλαμβάνει την επίδοση)

Αφού επιβεβαιώσετε ότι πρόκειται για τα δικά σας στοιχεία (σαν υπάλληλος του Κτηματολογικού γραφείου), τσεκάρετε το κουτάκι **Δηλώνω υπεύθυνα ότι είμαι ο νόμιμος** παραλήπτης) και πατάτε Επόμενο.

#### Βήμα 2/4

Στο βήμα 2 ο παραλήπτης επιλέγει τον τύπο πιστοποιητικού, που στην περίπτωση του Κτηματολογίου πρόκειται για **Εξ αποστάσεως Ηλεκτρονική Υπογραφή (ΣΗΔΕ)**. Πατάτε επόμενο.

| 🛞 Παραλαβή Επίδοσης (Βήμα 2/4) 🗙 🕂                                    |                                                                       |           |                          |                                    |  |     |   | × | - 1     | •    | ¢ |
|-----------------------------------------------------------------------|-----------------------------------------------------------------------|-----------|--------------------------|------------------------------------|--|-----|---|---|---------|------|---|
| ← → C ☆ Portal.odee.gr/eservices/multistep-zeros-receiver?nid=25914   |                                                                       |           |                          | \$                                 |  | • • | * |   | 😸 Incog | nito |   |
|                                                                       | APXIKH                                                                | ΟΔΗΓΙΕΣ 🔻 | ΕΠΙΚΟΙΝΩΝΙΑ<br>ΑΝΑΖΗΤΗΣΗ | ΗΛΕΚΤΡΟΝΙΚΟ ΤΑΧΥΔΡΟΜΕΙΟ            |  |     |   |   |         |      |   |
| Η παραλαβή του εγγράφου επίδοσης θα λήξει στις 13-                    | -10-2023 10:02:16                                                     |           |                          |                                    |  |     |   |   |         |      |   |
| Παραλαβή Επίδοσης (Βήμα 2/4)                                          |                                                                       |           |                          |                                    |  |     |   |   |         |      |   |
| Τύπος Πιστοποιητικού *<br>Εξ αποστάσεως Ηλεκτρονική Υπογραφή (ΣΗΔΕ) → | Τύπος Πιστοποιητικού *<br>Εξ αποστάσεως Ηλεκτρονική Υπογραφή (ΣΗΔΕ) 🐱 |           |                          |                                    |  |     |   |   |         |      |   |
| Επόμενο                                                               |                                                                       |           |                          | ΕΙΣΤΕ ΣΥΝΔΕΔΕΜΕΝΟΣ<br>• Αποσύνδεση |  |     |   |   |         |      |   |
|                                                                       |                                                                       |           |                          |                                    |  |     |   |   |         |      |   |

#### Βήμα 3/4

Στο βήμα 3, μπορείτε να δείτε την Έκθεση Επίδοσης που σας έχει στείλει ο Δικαστικός Επιμελητής, πατώντας πάνω στον σύνδεσμο **Έκθεση Επίδοσης (προ υπογραφής**).

#### Ψηφιακό πιστοποιητικό

Στη συνέχεια καλείστε να εισάγετε τα στοιχεία Όνομα Χρήστη Ψηφιακού Πιστοποιητικού και Κωδικός Ψηφιακού Πιστοποιητικού που έχετε στην υπηρεσία ΣΗΔΕ.

| 💿 Παραλαβή Επίδοσης (βήμα Ξ | 1/4) × +                                                                                                    |                   |           |                          |                                                                                                    |   | ×   | - 0      | ) ×    |
|-----------------------------|----------------------------------------------------------------------------------------------------|-------------------|-----------|--------------------------|----------------------------------------------------------------------------------------------------|---|-----|----------|--------|
| ← → C ☆ 🗎 por               | tal.odee.gr/eservices/multistep-one-receiver?nid=25914                                                                                                    |                   |           |                          | <b>⊶</b> ☆                                                                                                  | • | * 🗆 | 🔒 Incogi | iito : |
|                             |                                                                                                    | APXIKH            | ΟΔΗΓΙΕΣ 🔻 | ΕΠΙΚΟΙΝΩΝΙΑ<br>ΑΝΑΖΗΤΗΣΗ | ΗΛΕΚΤΡΟΝΙΚΟ ΤΑΧΥΔΡΟΜΕΙΟ                                                                                     |   |     |          |        |
|                             | Παραλαβή Επίδοσης (Βήμα 3/4)<br>Παρακαλούμε ελίνζει προσκετικά την Δεθεση επίδοσης<br>Εκθεση Επίδοσης (προ υπογραφης)<br>Ονομα Χρήστη Ψηφιακού Πιστοποιητικού *<br>Κωδικός Ψηφιακού Πιστοποιητικού *<br>Επαναφορά Αλίψη πιστεποιητικον | πριν προχωρήσετε: |           |                          | ΗΛΕΚΤΡΟΝΙΚΗ ΕΠΙΔΟΣΗ<br>(ΔΟΚΙΜΑΣΤΙΚΗ ΛΕΙΤΟΥΡΓΙΑ)<br>• Οι Επιδόσεις μου<br>ΕΙΣΤΕ ΣΥΝΔΕΔΕΜΕΝΟΣ<br>• Αποσύνδεση |   |     |          |        |

Μόλις συμπληρώσετε τα παραπάνω πεδία, πατάτε στο κουμπί Λήψη πιστοποιητικών.

#### Παραλαβή email κωδικού μιας χρήσης (OTP)

Αν τα στοιχεία που συμπληρώσατε είναι σωστά θα δείτε τα στοιχεία του πιστοποιητικού σας και θα λάβετε ένα email όπως το παρακάτω:

| From ΣHΔE <shde@mindigital-shde.gr> 🔞</shde@mindigital-shde.gr>                                                                                                    | th Reply   | 📣 Reply   | All V  | Porward       | Archive     | 🖒 Junk   | Delete   | More ~     | 合      |
|----------------------------------------------------------------------------------------------------|------------|-----------|--------|---------------|-------------|----------|----------|------------|--------|
| To jsal@auth.gr 🕖                                                                                                    |            |           |        |               |             |          |          | 11:5       | 4 π.μ. |
| Subject Κωδικός Ψηφιακής Υπογραφής μιας χρήσης                                                                                                    |            |           |        |               |             |          |          |            |        |
| Ο κωδικός σας είναι <b>497116</b>                                                                                                    |            |           |        |               |             |          |          |            |        |
| Ισχύει για μία (1) προσπάθεια, έως 12:09                                                                                                    |            |           |        |               |             |          |          |            |        |
|                                                                                                    |            |           |        |               |             |          |          |            |        |
|                                                                                                    |            |           |        |               |             |          |          |            |        |
| -<br>Ο κωδικός αυτός έχει χρήση μόνο για ψηφιακή υπογραφή σε συνδυασμό με το όνομα χρήστη. Η υπηρεσία ΣΗΔΕ δεν θα σας ζητήσει τ<br>κωδικού, μην κάνετε κλικ στο σύνδεσμο σλλά αναφέρετέ το στην υπηρεσία. | τοτέ να απ | τοκαλύψει | ε κωδυ | τό σας. Αν λά | βετε ύποπτο | email με | σύνδεσμο | για εισαγί | ωγή    |

Στο email περιέχεται ο κωδικός ψηφιακής υπογραφής μιας χρήσης, τον οποίο θα πρέπει να συμπληρώσετε (στο portal.odee.gr) στο αντίστοιχο πεδίο **Κωδικός Ψηφιακής Υπογραφής** μιας χρήσης όπως φαίνεται στην εικόνα. Υπόψιν οτι ο κωδικός αυτός ισχύει για 15 λεπτά.

| 😡 Παραλαβή Επίδοσης (Βήμα 3/4) 🗙                                     | +                                                                                                    |                   |           |                          |                                                                                      |     | ~   | - 0         | ×  |
|----------------------------------------------------------------------|----------------------------------------------------------------------------------------------------|-------------------|-----------|--------------------------|--------------------------------------------------------------------------------------|-----|-----|-------------|----|
| $\leftarrow$ $\rightarrow$ C $\triangle$ $\triangleq$ portal.odee.gr |                                                                                                    |                   |           |                          | or \$                                                                                | • • | * 0 | 🗟 Incognito | ): |
|                                                                      | Ομοσπονδία<br>Δικαστικών<br>Επιμελητών<br>Ελλάδας                                                                       | APXIKH            | ΟΔΗΓΙΕΣ 👻 | επικοινώνια<br>Αναζητήση | ΗΛΕΚΤΡΟΝΙΚΟ ΤΑΧΥΔΡΟΜΕΙΟ                                                              |     |     |             | ĺ  |
|                                                                      | Παραλαβή Επίδοσης (Βήμα 3/4)<br>Παρακαλούμε ελέγξτε προσεκτικά την έκθεση επίδοσης τ<br>Έκθεση Επίδοσης (προ υπογραφής) | τριν προχωρήσετε: |           |                          | ΗΛΕΚΤΡΟΝΙΚΗ ΕΠΙΔΟΣΗ<br>(ΔΟΚΙΜΑΣΤΙΚΗ ΛΕΙΤΟΥΡΓΙΑ)                                      |     |     |             |    |
|                                                                      | Όνομα Χρήστη Ψηφιακού Πιστοποιητικού *                                                                                  |                   |           |                          | <ul> <li>Οι Επιδόσεις μου</li> <li>ΕΙΣΤΕ ΣΥΝΔΕΔΕΜΕΝΟΣ</li> <li>Αποσύνδεση</li> </ul> |     |     |             |    |
|                                                                      | Κωδικός Ψηφιακού Πιστοποιητικού *                                                                                       |                   |           |                          |                                                                                      |     |     |             |    |
|                                                                      | Пютотонутико́<br>(2023-9-2 - 2023-11-31) V                                                                              |                   |           |                          |                                                                                      |     |     |             |    |
|                                                                      | κωρίκος Φηφιακής Υπογραφής μιας χρήσης                                                                                  |                   |           |                          |                                                                                      |     |     |             |    |
|                                                                      | Απεικονιση υπογραφης           Choose File         No file chosen           Επαναφορά         Υπογραφή Έκθεσης Επίδοσης |                   |           |                          |                                                                                      |     |     |             | l  |

Τέλος πατάτε Υπογραφή Έκθεσης Επίδοσης.

#### Βήμα 4/4

Στο βήμα 4, μπορείτε να δείτε τα έγγραφα της επίδοσης υπογεγραμμένα. Στην Έκθεση Επίδοσης μπορείτε να επαληθεύσετε ότι έχετε υπογράψει (υπογραφή αριστερά).

| Θ Παραλαβή Επίδοσης (Βήμα 4/4) × +                                                                                                    |        |           |                          |                                                                                                    |   |  | ~          | -  | - (      | o    | × |
|----------------------------------------------------------------------------------------------------|--------|-----------|--------------------------|----------------------------------------------------------------------------------------------------|---|--|------------|----|----------|------|---|
| ← → C ☆ a portal.odee.gr/eservices/multistep-two-receiver                                                                                                  |        |           |                          |                                                                                                    | • |  | <b>*</b> [ | 16 | s) Incog | nito |   |
|                                                                                                    | APXIKH | ΟΔΗΓΙΕΣ 🕶 | ΕΠΙΚΟΙΝΩΝΙΑ<br>ΑΝΑΖΗΤΗΣΗ | ΗΛΕΚΤΡΟΝΙΚΟ ΤΑΧΥΔΡΟΜΕΙΟ                                                                                   |   |  |            |    |          |      |   |
| Παραλαβή Επίδοσης (Βήμα 4/4)<br>Παρακαλούμε δείτε τα έγγραφα της επίδοσης<br>Έκθεση Επίδοσης (υπογεγραμμένα)<br>Έγγραφο Επίδοσης (υπογεγραμμένο)<br>Εξοδος |        |           |                          | ΗΛΕΚΤΡΟΝΙΚΗ ΕΠΙΔΟΣΗ<br>(ΔΟΚΙΜΑΣΤΙΚΗ ΛΕΙΤΟΥΡΓΙΑ)<br>• Ο Επιδόσας μου<br>ΕΙΣΤΕ ΣΥΝΔΕΔΕΜΕΝΟΣ<br>• Αποσύνδεση |   |  |            |    |          |      |   |

## Ολοκλήρωση παραλαβής επίδοσης

Παράλληλα στο βήμα 4 θα λάβετε και ένα email στο οποίο θα επιβεβαιώνει ότι έχετε ολοκληρώσει με επιτυχία τη διαδικασία της παραλαβής της επίδοσης:

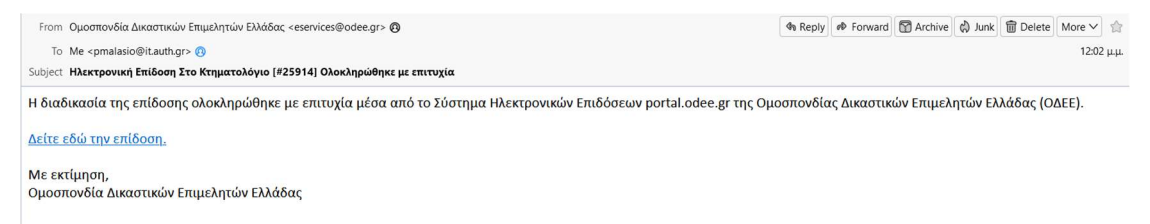

Αντίστοιχο email λαμβάνει και ο Δικαστικός Επιμελητής και ενημερώνεται για την ολοκλήρωσης της επίδοσης.

## Οι Επιδόσεις μου

Στο μενού δεξιά, ο παραλήπτης μπορεί ανα πάσα στιγμή να δει το ιστορικό των επιδόσεων που έχει παραλάβει και να δει πληροφορίες όπως ο Δικαστικός Επιμελητής που την ξεκίνησε, την ημερομηνία που ξεκίνησε και την κατάσταση.

| $\leftarrow$ $\rightarrow$ C $\triangle$ $\triangleq$ portal.odee.gr/ | receiver- | services              |                |        |                    |             | 🖈 🔍 🔅 🏞 🖬 😸 Incognito 🕴              |
|-----------------------------------------------------------------------|-----------|-----------------------|----------------|--------|--------------------|-------------|--------------------------------------|
|                                                                       | OHOI      | Ομοσπονδία            |                | APXIKH |                    | ΕΠΙΚΟΙΝΩΝΙΑ | ΗΛΕΚΤΡΟΝΙΚΟ ΤΑΧΥΔΡΟΜΕΙΟ              |
|                                                                       |           | Επιμελητών<br>Ελλάδας |                |        |                    | ΑΝΑΖΗΤΗΣΗ   |                                      |
|                                                                       | Επιδά     | σεις Παραλήπτη (      |                | ΑΦΜ:   | )                  |             |                                      |
|                                                                       | A/A       | Από ΔΕ                |                |        | Ημερομηνία         | Κατάσταση   | ΗΛΕΚΤΡΟΝΙΚΗ ΕΠΙΔΟΣΗ                  |
|                                                                       | 25914     |                       | (ΑΘΗΝΩΝ)       |        | 10/12/2023 - 10:02 | Επιτυχής    | (ΔΟΚΙΜΑΣΤΙΚΗ ΛΕΙΤΟΥΡΓΙΑ)             |
|                                                                       | 25565     |                       | (ΑΘΗΝΩΝ)       |        | 10/11/2023 - 09:49 | Επιτυχής    | <ul> <li>Οι Επιδοσεις μου</li> </ul> |
|                                                                       | 25355     |                       | (ΑΘΗΝΩΝ)       |        | 10/10/2023 - 13:43 | Επιτυχής    | ΕΙΣΤΕ ΣΥΝΔΕΔΕΜΕΝΟΣ     Αποσύνδεση    |
|                                                                       | 24999     |                       | (ΘΕΣΣΑΛΟΝΙΚΗΣ) |        | 10/09/2023 - 10:54 | Επιτυχής    |                                      |
|                                                                       | 24994     |                       | (ΘΕΣΣΑΛΟΝΙΚΗΣ) |        | 10/09/2023 - 10:50 | Επιτυχής    |                                      |
|                                                                       | 22200     |                       | (ΘΕΣΣΑΛΟΝΙΚΗΣ) |        | 09/22/2023 - 20:33 | Αποτυχής    |                                      |
|                                                                       | 21736     |                       | (ΘΕΣΣΑΛΟΝΙΚΗΣ) |        | 09/20/2023 - 15:47 | Αποτυχής    |                                      |
|                                                                       | 21725     |                       | (ΘΕΣΣΑΛΟΝΙΚΗΣ) |        | 09/20/2023 - 15:37 | Αποτυχής    |                                      |
|                                                                       | 21609     |                       | (ΘΡΑΚΗΣ)       |        | 09/20/2023 - 00:10 | Επιτυχής    |                                      |
|                                                                       | 21329     |                       | (ΘΕΣΣΑΛΟΝΙΚΗΣ) |        | 09/19/2023 - 12:40 | Αποτυχής    |                                      |
|                                                                       |           |                       | Page 1         | »      |                    |             |                                      |

Περαιτέρω, αν πατήσει ο παραλήπτης πάνω στον σύνδεσμο (Α/Α) του αριθμού της επίδοσης μπορεί να δει τις σχετικές πληροφορίες:

| 🕡 Στοιχεία επίδοσης   Ομοσπονδί 🗙 🕂                                                                                                    |                                           |                 |                          |                                                                                                    |   | ×   | - 0      | ×    |
|----------------------------------------------------------------------------------------------------|-------------------------------------------|-----------------|--------------------------|----------------------------------------------------------------------------------------------------|---|-----|----------|------|
| $\leftrightarrow$ $\rightarrow$ <b>C</b> $\triangle$ <b>portal.odee.gr</b> /eservices/readonly-epidosi-form?ID=2591                                                                                                    |                                           |                 |                          | \$                                                                                                    | • | * 0 | lncognit | to i |
|                                                                                                    | APXIKH                                    | ΟΔΗΓΙΕΣ 🔻       | ΕΠΙΚΟΙΝΩΝΙΑ<br>ΑΝΑΖΗΤΗΣΗ | ΗΛΕΚΤΡΟΝΙΚΟ ΤΑΧΥΔΡΟΜΕΙΟ                                                                                   |   |     |          |      |
| Στοιχεία επίδοσης<br>Δικαστικός Επιβοης 25914<br>Έγκυρη μέχρι 13-10-2023 10.02.16<br>Τήλος Κηματολογικού Γροφείου. Δοσφ<br>Ονοφατετιώνυμο Παραλήτητη<br>ΑΦΜ Παραλήτητη<br>Επαί! Παραλήτητη<br>Δήμος Παραλήτητη<br>Επαί! Παραλήτητη<br>Επαί! Παραλήτητη<br>Δήμος Παραλήτητη<br>Εκθεση Επίδοσης (υπογκραμμένη)<br>Έγραφο Επίδοσης (υπογκραμμένη)<br>Καλώνάς Αναζήτητς: 25151373513688994<br>Τακανισία ενημέρωση στις 12-10-2023, 12-0 | με Α.Μ.:<br>μαστικό Κτηματολογικό Γραφείο | του Εφετείου: Α | өниал                    | ΗΛΕΚΤΡΟΝΙΚΗ ΕΠΙΔΟΣΗ<br>(ΔΟΚΙΜΑΣΤΙΚΗ ΛΕΙΤΟΥΡΓΙΑ)<br>• Ο Επιδόσας μου<br>ΕΙΣΤΕ ΣΥΝΔΕΔΕΜΕΝΟΣ<br>• Αποσύνδεση |   |     |          |      |
|                                                                                                    | 4                                         |                 |                          |                                                                                                    |   |     |          |      |